#### 4-1) Analyse des plaques par modélisation numérique:

#### 4-1-1) Introduction:

Dans ce chapitre on applique la théorie exposée dans les chapitres précédents pour analyser comparativement les plaques isotropes sous différentes sollicitations.

Deux types de programmes de calcul par la méthode des éléments finis sont considérés.

La première programmation se base sur le programme de **fortran** qui est utilisée pour résoudre des problèmes en régime permanent pour les plaques isotrope soumissent à des charges concentrées. La résolution numérique dans ce programme est basée sur la méthode des éléments finis.

La deuxième programmation consiste à l'utilisation de deux logiciels numériques l'ANSYS et le SAP 2000 qui est considérés comme des logiciels de calcul par éléments finis très puissants pour résoudre les problèmes statiques et dynamiques des différentes structures [37] sous l'effet de différentes excitations [22].

#### 4-2) Logiciel Sap2000 :

#### 4-2-1) Description :

SAP2000 est un logiciel de calcul et de conception des structures d'ingénierie particulièrement adapté aux bâtiments et ouvrage de génie civil. Il permet en un même environnement la saisie graphique des ouvrages de BTP avec une bibliothèque d'élément autorisant l'approche du comportement de ce type de structure. Il offre de nombreuses possibilités d'analyse des effets statiques et dynamiques avec des compléments de conception et de vérification des structures en béton armé, charpente métallique [21]. Le post-processeur graphique disponible facilite considérablement l'interprétation et l'exploitation des résultats et la mise en forme des notes de calcul et des rapports explicatifs.

Le logiciel permet d'effectuer les étapes de modélisation (définition de la géométrie, conditions aux limites, chargements de la structure, etc.) de façon totalement graphique, numérique ou combinées, en utilisant les innombrables outils disponibles.

En effet, une structure peut être composée en sous schémas (portiques, treillis, dalle, voile) chacun défini dans sa base graphique correspondante, ensuite assemblée en schéma final de calcul, pendant que la compatibilité des connections s'effectue automatiquement.

Par ailleurs, les éléments finis, associés à une des bases graphiques de génération de schéma (base de treillis, de portique, de trame de poutre, de dalle, de voile, de coque, etc.), sont directement paramètres.

# 4-2-2) Modélisation par SAP2000 :

Est un progiciel à partir de Computers et Structures, pour l'analyse structurale et des signes. Chaque paquet est un système entièrement intégré pour la modélisation, l'analyse, concevoir, et les structures de linéarisation d'un détail type :

SAP2000 pour général structure [21], y compris des ponts, des stades, tours, ensembles

industriels, structures en mer, systèmes sifflants, bâtiments, barrages, sols, machine pièces et beaucoup d'autres.

Au cœur de chacun de ces progiciels est un moteur commun d'analyse, désigné par dehors ce manuel sous le nom de **SAP2000**. Ce moteur est le plus tardif et la plupart

des versions puissantes de la série bien connue de SAP2000 de programmes d'analyse structurale.

Le but de ce manuel est de scribe les dispositifs du moteur de l'analyse **SAP2000**. Par dehors ce manuel le moteur d'analyse désigné sous le nom de **SAP2000**. Non tous les dispositifs de tracés réellement soient disponibles dans chaque niveau de chaque programme.

#### 4-2-3) L'étape utilisée dans le logiciel sap2000 :

#### • Choix de l'unité et Création de notre structure :

Importation d'un model à partir de la bibliothèque de *SAP2000*, le menu *FILE/NEW MODEL*, la boite suivante s'affiche.

Cette étape permet de choisir un model quelconque.

Après un clique sur le type du model Grid Only, la boite de dialogue suivante s'affiche :

Coordinate System Name : nom du système.

Number of grid lines : permet de spécifier le nombre des grilles suivant les trois directions

Grid Spacing : espacement des grilles suivant les axes globaux

Dans notre cas le nombre des grilles suivant les trois directions est comme suit :

Direction X : 2.

Direction Y : 2.

Direction Z : 1.

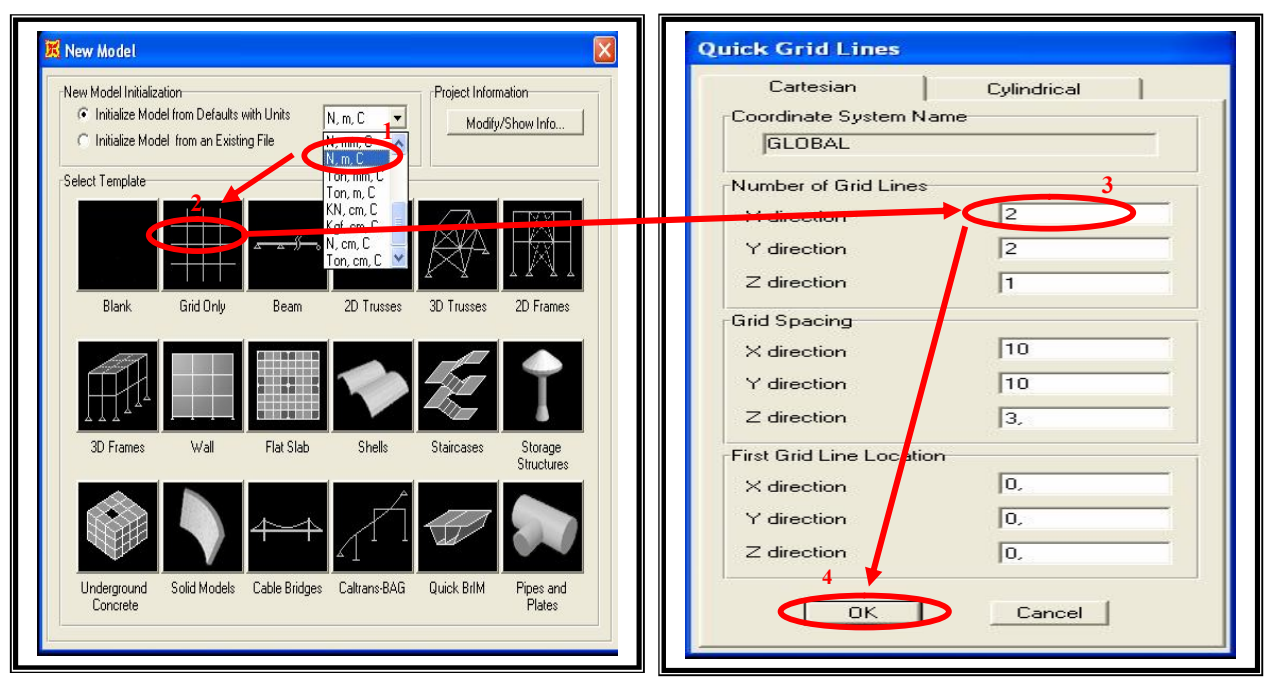

# • Define > Materials > Modify / Show Material...>Ok.

Cette instruction permettre d'introduire les propriétés mécaniques et élastiques du matériau des éléments de la structure à modéliser.

| Define Materials                                                                                                    | Material Property Data<br>General Data                                                                                                    |
|----------------------------------------------------------------------------------------------------|----------------------------------------------------------------------------------------------------|
| Materials  Agg2Fy50 plaque  Add New Material Quick  Add New Material  Add Copy of Material  Add Copy of Material  Delete Material  Click to:  Add New Material  Delete Material  Click to:  Add New Material  Delete Material  Click to:  Cancel | General Data         Material Name and Display Color       plaquel         Material Type       Concrete         Material Type       Concrete         Material Notes       Modify/Show Notes         Weight and Mass       Units         Weight per Unit Volume       0         Mass per Unit Volume       0         Isotropic Property Data       Modulus of Elasticity, E         Modulus of Elasticity, E       3600         Poisson's Ratio, U       0.2         Coefficient of Thermal Expansion, A       9.300E-06         Shear Modulus, G       11500,         Other Properties for Concrete Materials       Specified Concrete Compressive Strength, I'c         Shear Strength Reduction Factor       Shear Strength Reduction Factor         Switch To Advanced Property Display2       1 |

Weight per unit volume : *Poids volumique* Mass per unit volume : *Masse volumique* Modulus of elasticity : *Module d'élasticité* Poisson's ratio : *coefficient de Poisson* Coeff of thermal expansion: Gradient thermique.

• Define > Section Propeties > Area Sections > Add New Section...>Ok

Afficher la boite de dialogue, Cette option permet de déclarer le type de plaque, pour notre cas:

| Area Sections              |                                                                         | Shell Section Data                                                                                                    |
|----------------------------|-------------------------------------------------------------------------|----------------------------------------------------------------------------------------------------|
| Sections                   | Select Section Type To Add                                              | Section Name plaque 01<br>Section Notes Modify/Show<br>Display Color                                                                                                    |
| ASEC1<br>None<br>plaque 01 | Shell Click to: Add New Section Add Copy of Section Modify/Show Section | Type<br>Shell - Thin<br>Shell - Thick<br>Plate - Thin<br>Plate Thick<br>Membrane<br>Shell - Layered/Nonlinear<br>Modify/Show Layer Definition<br>Material<br>Material Angle<br>0. |
|                            | Delete Section                                                          | Thickness Membrane 0,4 Bending 0,4 Concrete Shell Section Design Parameters                                                                                                    |
|                            | Cancel                                                                  | Stiffless Modifiers<br>St Modifiers<br>DK Cancel                                                                                                    |

On utilise une plaque avec un épaisseur de 0.4 m.

• Quick Draw Area Object

| Properties of Ob | ject                | × |
|------------------|---------------------|---|
| Section          | plaque 01           | - |
| jî.              | ASEC1               |   |
|                  | C plaque 01<br>None | 1 |

• Edit > Edit Areas > Divide Areas...> Ok

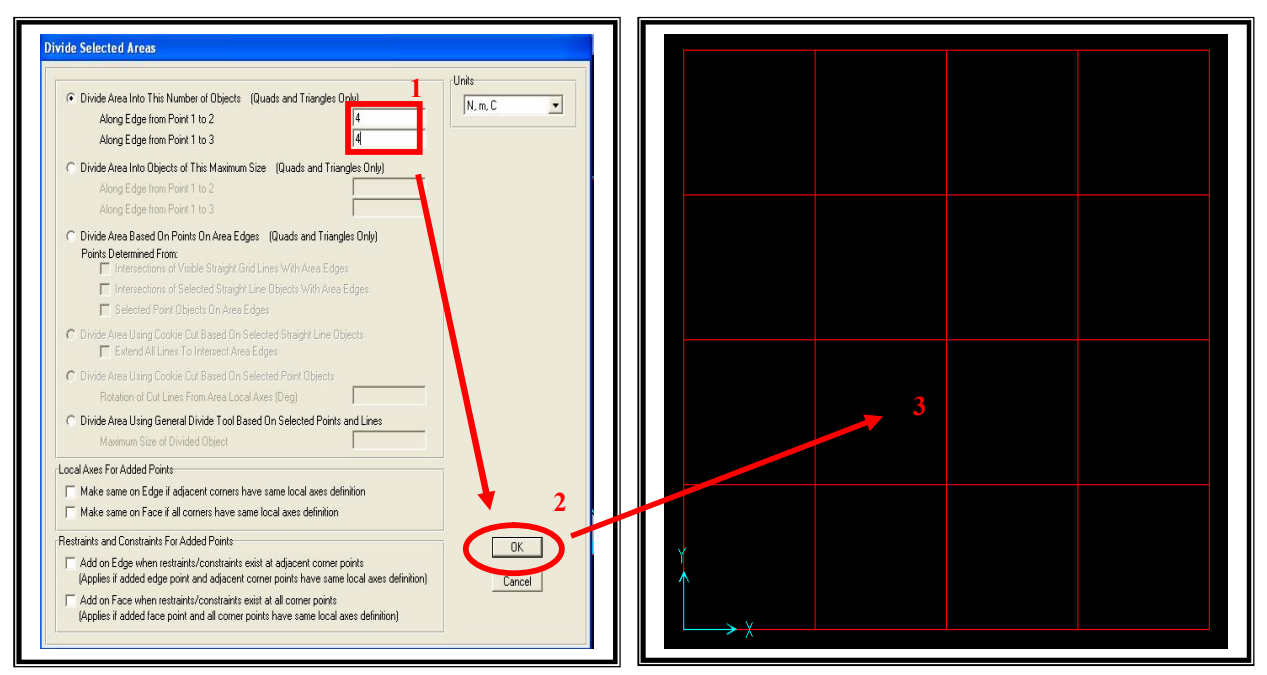

• Assign > Joint > Restrainte...> Ok

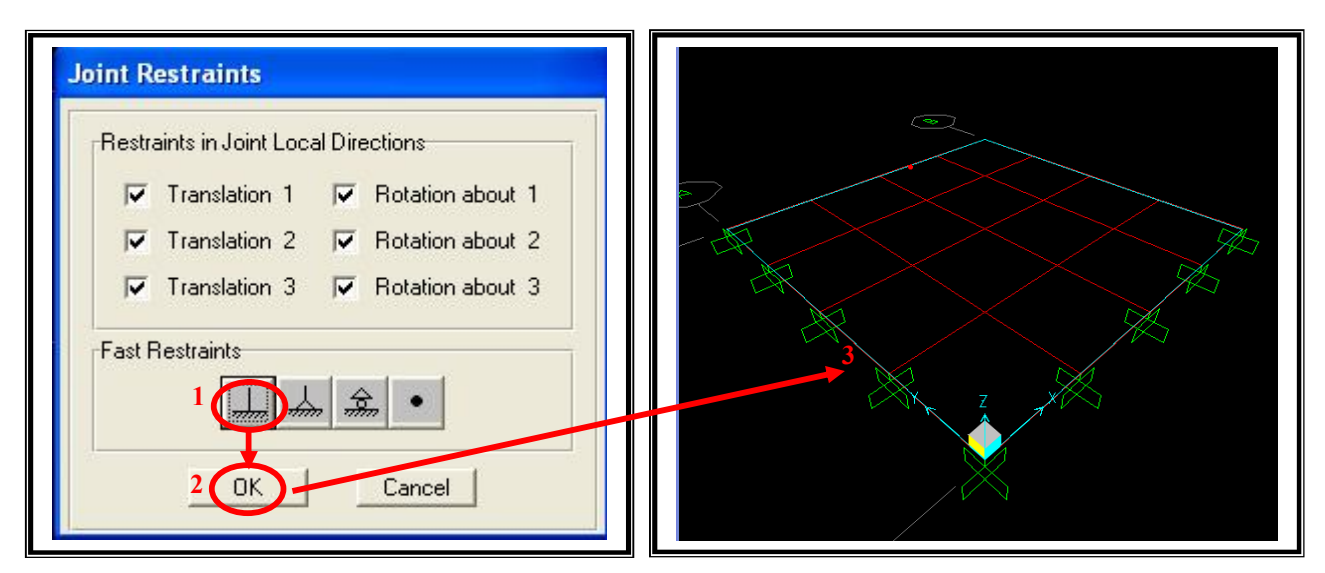

Assign > Joint Loads > Forces...> Ok

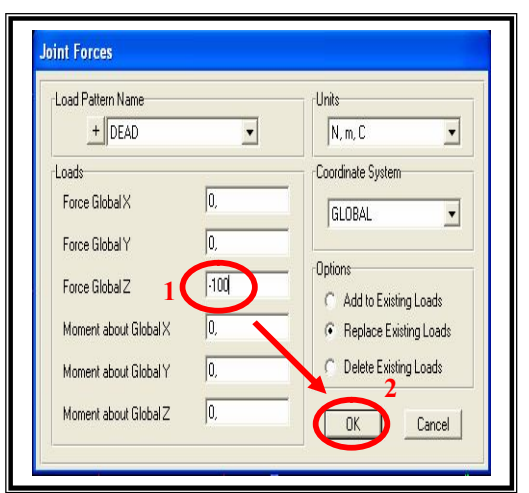

• Analyze > Run Analysis

| 0 N               |               |                   | 4.00   | Click to:                 |                                        |
|-------------------|---------------|-------------------|--------|---------------------------|----------------------------------------|
| Lase Name         | Lines Chaite  | Status<br>Nex Due | Action | Run/Do Not Run Case       | $\sim$ X $\times$ $\sim$               |
| MUDAL             | Linear Static | Not Hun           | nun    | Show Case                 |                                        |
|                   |               |                   | 2000   | Dialata Bossilia far Caso |                                        |
|                   |               |                   |        | Delete mesaris for Case   |                                        |
|                   |               |                   |        | Bun/Do Not Bun áll        |                                        |
|                   |               |                   |        |                           |                                        |
|                   |               |                   |        | Delete All Hesults        |                                        |
|                   |               |                   |        |                           |                                        |
|                   |               |                   |        | Show Load Lase Tree       |                                        |
| nalusie Monitor O | rtions        |                   |        |                           | XXXXXXXXXXXXXXXXXXXXXXXXXXXXXXXXXXXXXX |
|                   | prioris       |                   |        | Moul-Alive**              |                                        |
| C N C             |               |                   |        | Run Now                   |                                        |
| Never Show        |               |                   |        |                           |                                        |

• Display > Show Deformed Shape > Ok.

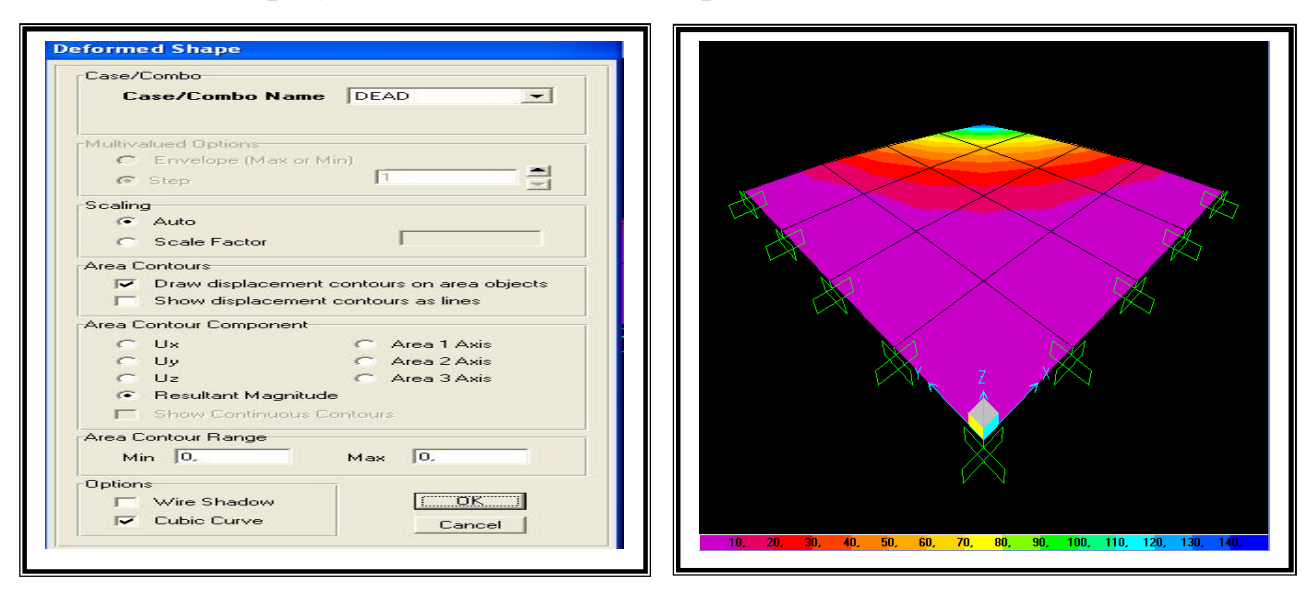

# 4-3) Logiciel ANSYS :

# 4-3-1). Modélisation par ANSYS:

ANSYS, est l'un des plus grands développeurs et fournisseur de logiciels de simulation numérique au monde. Ses produits majeurs sont des logiciels qui mettent en œuvre la méthode des éléments finis [20], afin de résoudre des modèles discrétisés.

Ce produit permet d'effectuer des simulations mécaniques. Ses principales capacités sont :

(1) l'analyse statique.

(2) l'analyse modale

(3) l'analyse harmonique (réponse forcée)

(4) l'analyse temporelle ou transitoire

(5) la gestion de différentes situations non linéaires (contacts, plasticité des matériaux, grands déplacements ou grandes déformations

(6) la simulation en matière de mécanique des fluides

(7) permet de résoudre des modélisations mettant en jeu des phénomènes électromagnétiques.

# 4-3-2) L'étape utilisée dans le logiciel Ansys :

Nous donnons un exemple typique d'une plaque de forme carrée par un programme d'Ansys.

| Output                                                                                                    | Dibar Menu                                                                                                    | Jtility Menu<br>Iv Mau (MyFEA)<br>Pasanetes Matto MesiOtis Bels | Input Line            | Raise/Hidden Icon |
|----------------------------------------------------------------------------------------------------|----------------------------------------------------------------------------------------------------|-----------------------------------------------------------------|-----------------------|-------------------|
| Window Output Window                                                                                                    | <b></b>                                                                                                    |                                                                 |                       |                   |
| ONEY IN IS USED STATES OF A STATE OF A STATE OF A STATES OF A STATES OF A STAT | Anticipal and a second second | Abbreviatio                                                     | n Toolbar Menu<br>Gra | Dhics Area        |
| Greating the GDT contast<br>Greating the GDT contast<br>Greating the GDT contast<br>Greating the GDT contast<br>Greating the GDT contast<br>Final ANE/S<br>FINAL FILST IN DEVICE<br>FINAL FILST IN DEVICE<br>FINAL FILST IN DEVICE                                                                                                    | USe<br>Pair ament dem strater and PEDS Comment R                                                                                                    | er Prompt Info                                                  | Current Se            | ttings            |

# • Define Element Type:

Main Menu>Preprocessor>Element Type>Add/Edit/Delete \_ This brings up the 'Element Types' window. Click on the Add... button

| fined Element Typ | oes:    |        |  |
|-------------------|---------|--------|--|
|                   |         |        |  |
|                   |         |        |  |
|                   |         |        |  |
|                   |         |        |  |
| Add               | Options | Delete |  |
|                   |         |        |  |

| Library of Element Types<br>Element type reference number | Structural Mass<br>Link<br>Beam<br>Pipe<br>Solid<br>Solid-Shell<br>Constraint | Elastic 4node 63<br>8node 93<br>Plastic 4node143<br>Hyper 4node181<br>Plastic 4node 43<br>4node181<br>Elastic 4node 63 |
|-----------------------------------------------------------|-------------------------------------------------------------------------------|----------------------------------------------------------------------------------------------------|
| OK Apply                                                  | Cancel                                                                        | Help                                                                                                    |

Vous devriez voir type1 « SHELL63» dans les types d'éléments fenêtre comme suit

| - | SHELL63 |  |  |
|---|---------|--|--|
|   |         |  |  |
|   |         |  |  |
|   |         |  |  |
|   |         |  |  |
|   |         |  |  |
|   |         |  |  |

#### • Define Material Properties:

Main Menu>Preprocessor>Material Props>Material Models.

Dans la partie droite de la fenêtre de définir le comportement modèle de matériau qui s'ouvre, double.

Cliquez sur structurels, puis « **linear** » alors « **élastique** », puis finalement « **isotrope** ».

| Material Models Defined |          | – Material Models Available –                                                                                              |   |
|-------------------------|----------|----------------------------------------------------------------------------------------------------|---|
| Material Model Number 1 |          | Structural<br>Linear<br>Elastic<br>Orthotropic<br>Anisotropic                                                              | - |
|                         | <u>.</u> | Density     Density     Thermal Expansion Coef     Damping     Friction Coefficient     Density     Liser Material Ontions | _ |

La fenêtre suivante s'affiche. Entrez des valeurs pour le module de Young « EX = 10E+6 » et coefficient de Poisson « PRXY = 0,3 » du matériau de la plaque

|            | T1      | <br> |
|------------|---------|------|
| Temperatur | es      |      |
| EX         | 1000000 |      |
| PRXY       | 0.3     |      |
|            |         |      |
|            |         |      |

# **Define** section:

Main Menu>Preprocessor>sections>shell>Lay-up>Add/Edit

| Layup  |                           |                          |               |               |     |                |          |
|--------|---------------------------|--------------------------|---------------|---------------|-----|----------------|----------|
| Create | and Modify Shell Sections |                          |               | Name          |     | 1              | <u> </u> |
|        | Thickness                 | Material ID              | Orientation   | Integration   | Pts | Pictorial View |          |
| 1 1    | 4                         | 1                        | <b>⊡</b>  0.0 | 13            |     |                |          |
|        |                           |                          |               |               |     |                |          |
|        |                           |                          |               |               |     |                |          |
|        |                           |                          |               |               |     |                |          |
|        |                           |                          | 1             |               |     |                |          |
|        | Add Layer                 | Delete Layer             |               | Defined Value |     |                |          |
| 5      | Add Layer ection Offset   | Delete Layer<br>id-Plane | User          | Defined Value |     |                |          |

• Define Areas:

Main Menu > Preprocessor > Modeling > Create >Areas >Rectangle>By Dimensions

| [RECTNG] Create Rectangle by Dimension | s      |      |
|----------------------------------------|--------|------|
| X1,X2 X-coordinates                    | 0      | 10   |
| Y1,Y2 Y-coordinates                    | 0      | 10   |
|                                        |        |      |
| OK Apply                               | Cancel | Help |

#### • Define Mesh :

Main Menu > Preprocessor > Meshing > Mesh Tool.

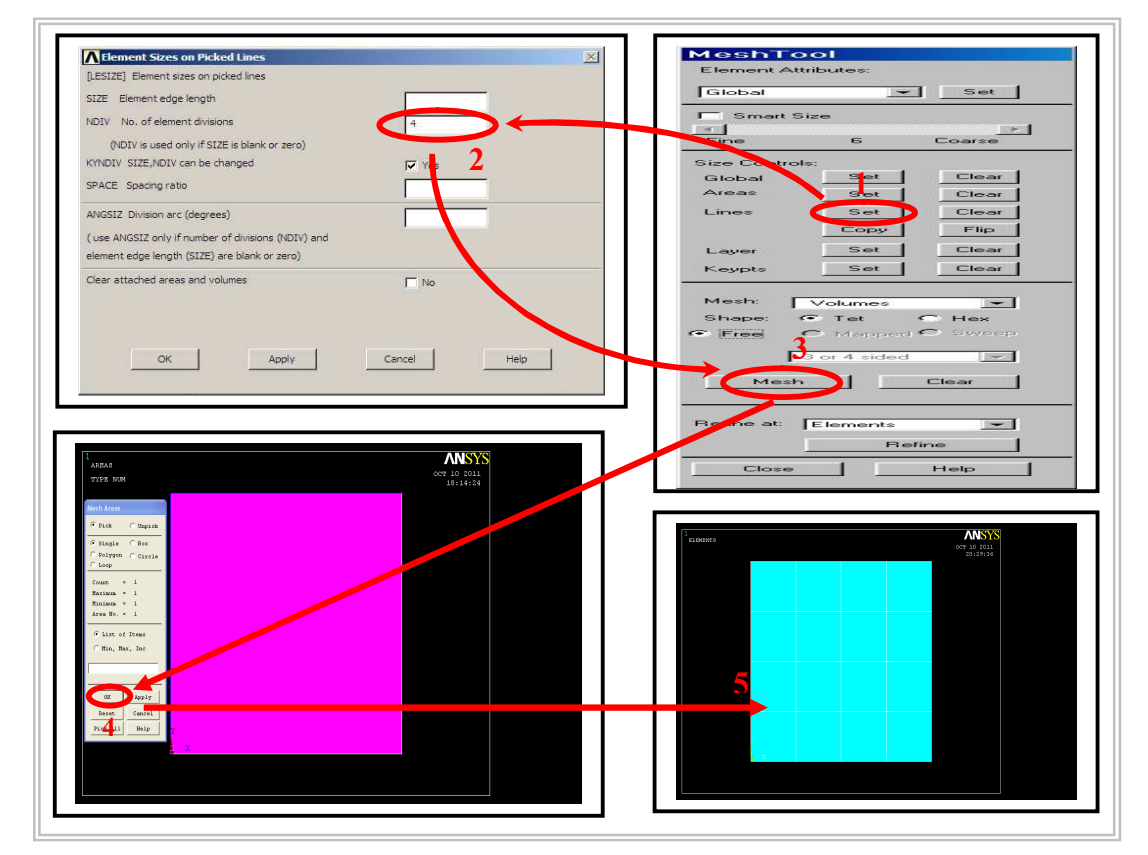

#### • Define Displacement:

 $\label{eq:main_structural} Main Menu > Solution > Define \ loads > Apply > structural > Displacement > On Nodes > Ok.$ 

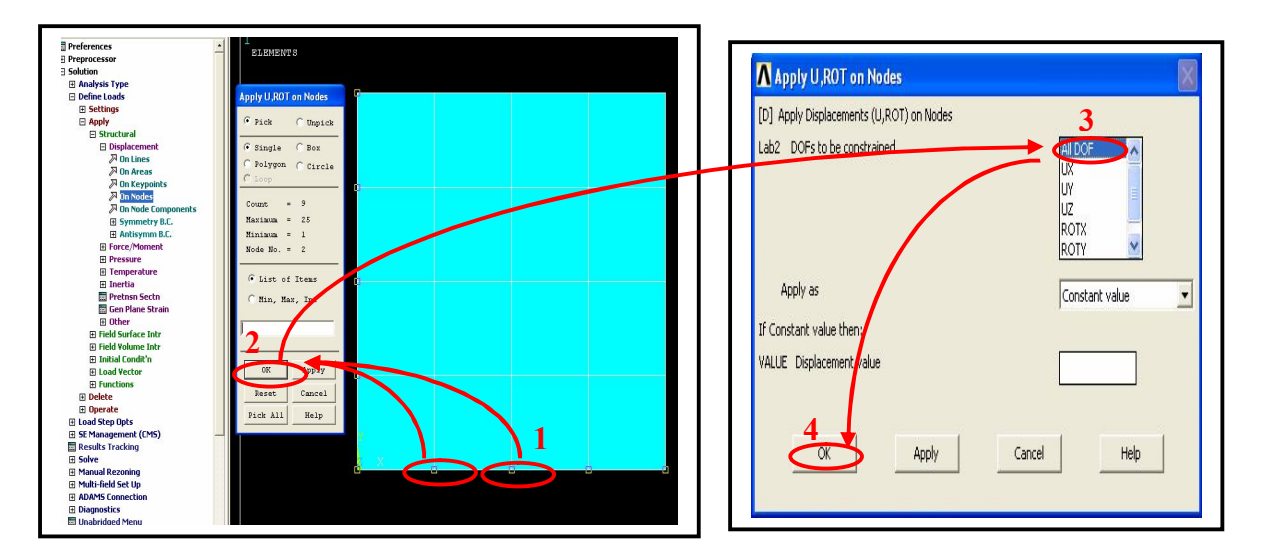

# • Define force :

 $\label{eq:main_structural} Main Menu > Solution > Define \ loads \ > Apply > structural > force/Moment> On Nodes > Ok$ 

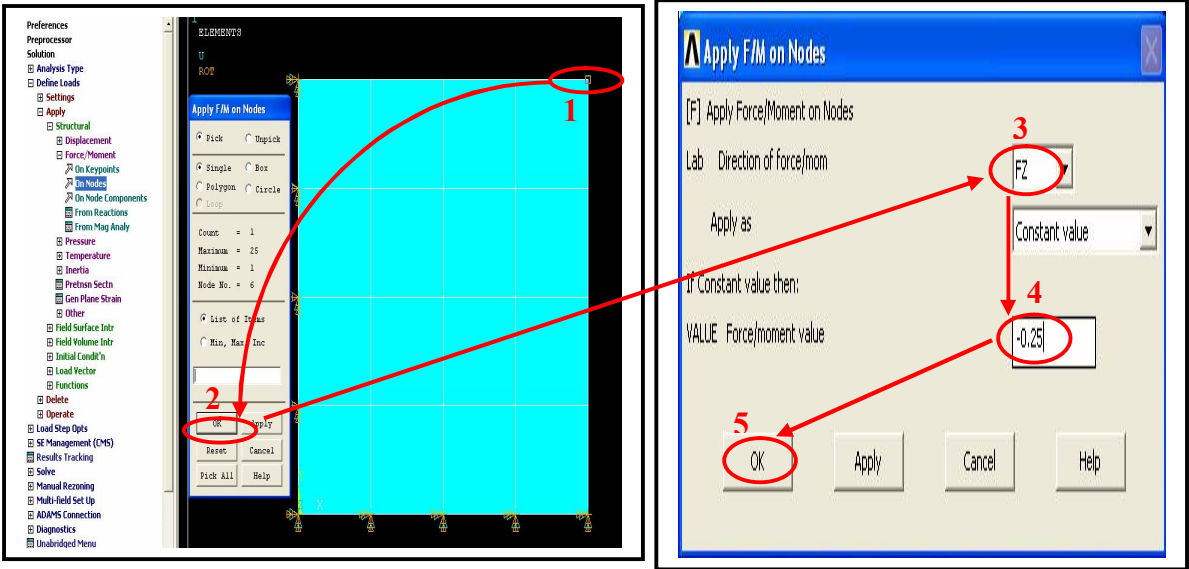

Main Menu > Solution > Solve > Current LS.

| EIEMENTS | Y 007 4 2011                                                             |   |
|----------|--------------------------------------------------------------------------|---|
|          | X 21:42:54                                                               |   |
|          | N 514118 Command                                                         | X |
|          | The                                                                      |   |
|          | SILUTIEN OFTIONS                                                         |   |
|          | VINELPECTORECTV                                                          |   |
|          | NUCRO PPE                                                                |   |
|          | LIND STEP OFTIONS                                                        |   |
|          | LUU DI FREMA<br>THE H ON IF THE LUN THP                                  |   |
|          | STEP INNE HUNDRY CONTIDUE NI NI NI NI NI NI NI NI NI NI NI NI NI         |   |
|          | AL INFRACE OF YELLOWING,                                                 |   |
|          | Solve Carrent Load Step                                                  |   |
|          | [SOUE] Begin Solution of Current Load Step                               |   |
|          | Pawiew the summary information in the lister window (jettilled ')51470.5 |   |
|          | Command <sup>®</sup> ), then press OK to start the solution.             |   |
|          | OK Carcel Heb                                                            |   |
|          |                                                                          |   |
|          |                                                                          |   |
|          |                                                                          |   |
|          |                                                                          |   |

• Define Results:

Main Menu > General postproc > List Results > Nodal solution > DOF Solution.

| 1<br>SLEMENTS<br>Y                                                                                                    |                                                                                                    | OCT 4 2011 | 1<br>ELEMEN73<br>                                                                                                    | COT 4 2011 |
|----------------------------------------------------------------------------------------------------|----------------------------------------------------------------------------------------------------|------------|----------------------------------------------------------------------------------------------------|------------|
| A CONTRACT OF A CONTRACT OF A | A transformation<br>A transformation<br>A transforma |            | International           International           Internatinternal           International                                                                                                    |            |
| *                                                                                                    | Vale for computing the EX of the                                                                                                    | rot Pré    | a 1100<br>a 1100<br>b 1100<br>c 1100<br>c 1100 |            |

### • Define Results:

Main Menu > General postproc > Plot Results > Contour Plot > Nodal Solution>OK.

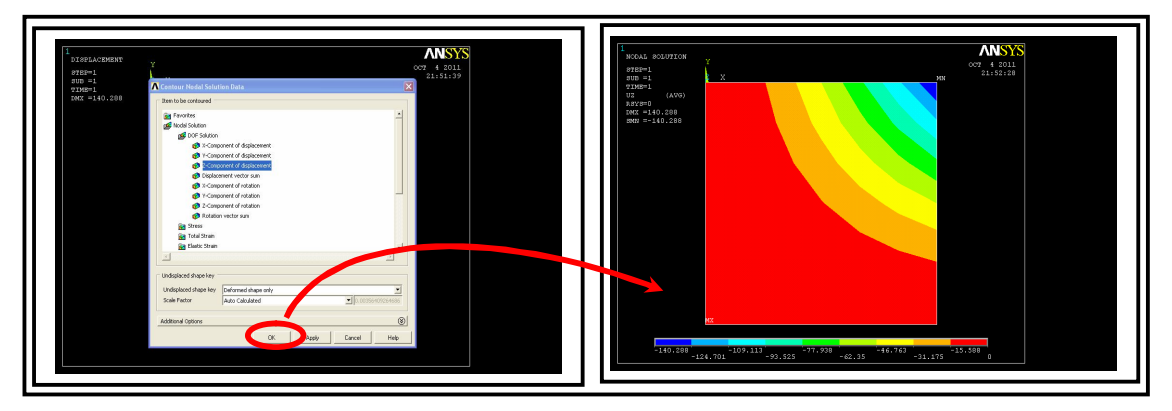

# 4-4) Programme FORTRAN :

# 4-4-1) Histoire:

Le premier document faisant référence au langage *FORTRAN* date du 10 novembre 1954. *FORTRAN* vient, en fait, de The *IBM* Mathematical Formula Translation System. Il a été initialement conçu pour simplifier la programmation de calculs numériques sur les plateformes *IBM* 704.

La première version du *FORTRAN* n'est apparue qu'au début de l'année 1957 et même si les programmes obtenus à partir de code *FORTRAN* étaient plus lents que ceux obtenus à partir de codes en langage machine, le *FORTRAN* s'est imposé auprès de la communauté scientifique : il était bien plus simple à écrire. Très rapidement, il a été possible de réutiliser des codes *FORTRAN* sur d'autres plateformes que celles *d'IBM*.

Au début des années soixante, est apparue une myriade de compilateurs **FORTRAN** qui n'obéissaient pas exactement aux mêmes conventions de syntaxe. En 1966, il y eu une première tentative de normalisation du langage (travaux du Working Group X3.4.3 de l'American Standards Association) mais le groupe de travail n'a pas réussi à s'entendre sur un standard unique. C'est ainsi que sont nées deux normalisations distinctes : **FORTRAN** et Basic **FORTRAN**. En 1978, le même groupe de travail s'est de nouveau réuni et les spécifications du **FORTRAN** 77 furent adoptées.

Depuis, le langage a encore évolué, deux autres standards sont nés, *FORTRAN 90* et *FORTRAN 95*, mais cela est une autre histoire. . .

# 4-4-2) Conventions de base:

Comme tout langage, le FORTRAN utilise des règles pour fonctionner. Tout d'abord, nous verrons les règles de typage des données ainsi que des structures essentielles à l'implémentation d'algorithmes. Ensuite, nous verrons les conventions d'écriture d'un programme FORTRAN nécessaire à sa compilation et à son exécution.

# 4-4-3) Type de données:

Le FORTRAN possède trois types de données : numériques, alphanumériques, et logiques. Chacune d'elles doit être utilisée avec discernement.

# <u>4-4-4) Organigramme:</u>

L'organigramme suivant résume les séquences de calcul des flèches:

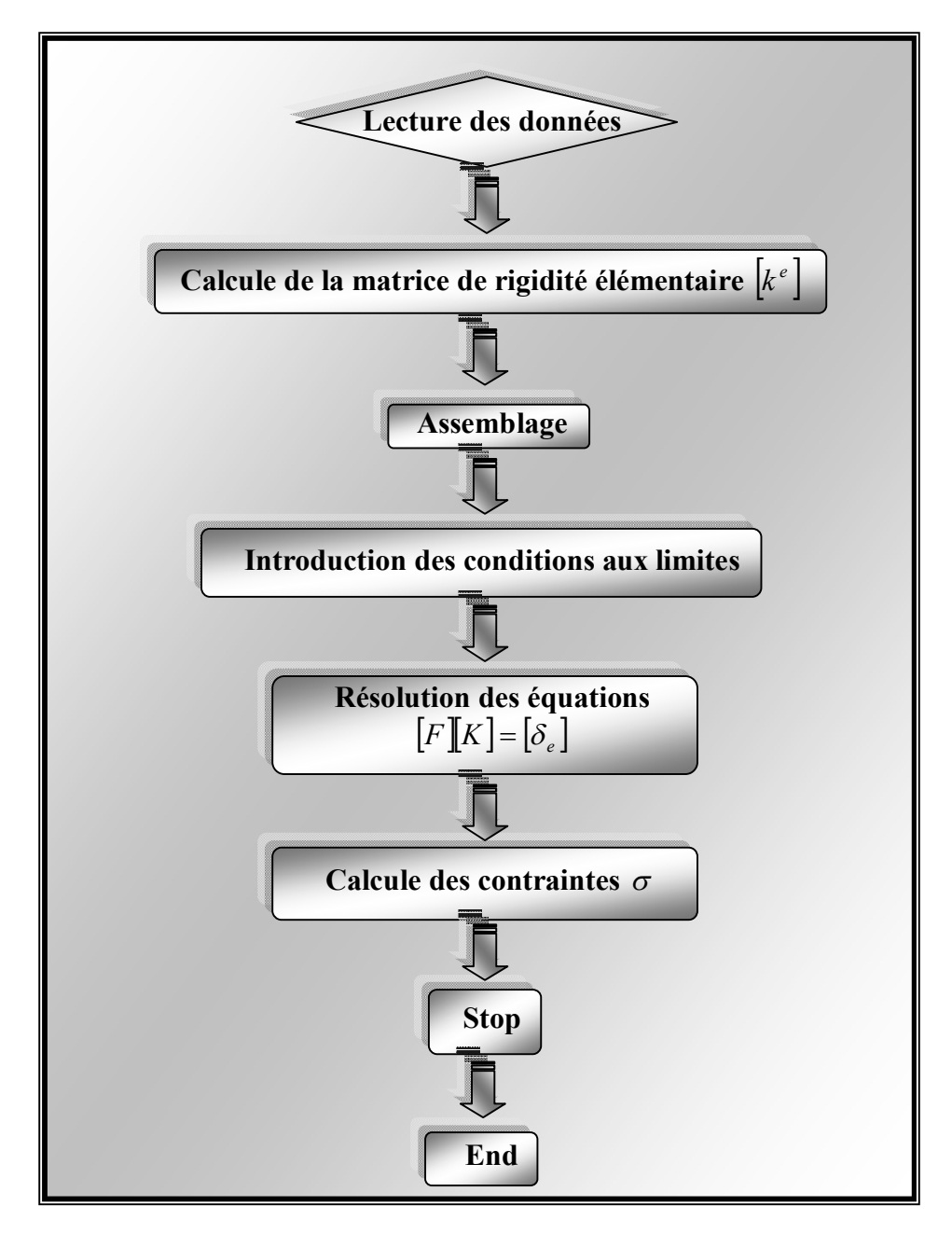

# \* Introduction des données :

Le module d'entrée des données doit transmettre suffisamment d'informations aux autres modules pour qu'on puisse résoudre le problème .Les données peuvent être divisé en trois catégories.

➢ Les données nécessaires pour définir la géométrie de la structure et la façon dont elle est fixée dans l'espace (connections des nœuds, coordonnées des éléments, conditions aux limites).

> Les informations concernant les propriétés des matériaux qui doivent être prescrites.

> Les sollicitations aux quelles la structure est soumise.

# \* Construction des matrices [K], [M] et F:

On doit extraire les informations de chaque élément, construire les matrices et le vecteur élémentaire **[K]**, **[M]** et F et enfin assembler les matrices pour tous les éléments.

#### \* Résolution du système d'équation [K] U = F

Les conditions aux limites doivent être prises en compte, la matrice **[K]** doit être Triangula- risée et enfin on calcule la solution U.

#### \* Impression des résultats:

On imprime les résultats après le calcul éventuel des variables additionnelles (gradients, contraintes, réactions,.... etc.).